# LOGOフオーム入力マニュアル 令和7年度東京都フリースクール等支援事業補助金交付申請(新規)

1. 申請開始

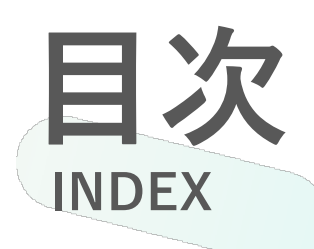

2. フォーム入力①補助対象者の情報等
 3. フォーム入力②補助対象施設の情報等
 4. フォーム入力③サポートプラン作成等にかかる経費について
 5. フォーム入力④補助対象経費等
 6. フォーム入力⑤必要書類アップロード
 7. フォーム入力⑥入力内容確認、申請
 8. 申請後

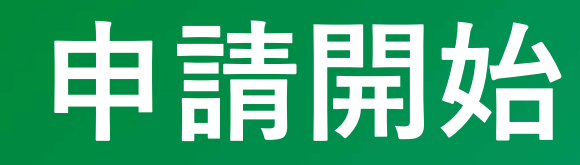

### **フォームへのアクセス** 公式ホームページに掲載しているリンクからフォームへアクセス

#### ー LoGoフォームについて

令和7年度から、交付申請の郵送前データ確認は専用のLoGoフォームで行います。
※第2号様式、第3号様式を廃止し、申請フォームで必要事項を入力します。
※交付申請時に必要な書類は、申請フォームで入力した内容をもとに、LoGoフォームのマイページ内のPDFで確認できるようにします
(PDF化は事務局で行います)。

・交付申請フォームはLoGoフォームを使用します。審査に伴う修正依頼の確認や、印刷用PDFデータダウンロード等もLoGoフォームで行いますので、以下のサイトからアカウントを作成してください。

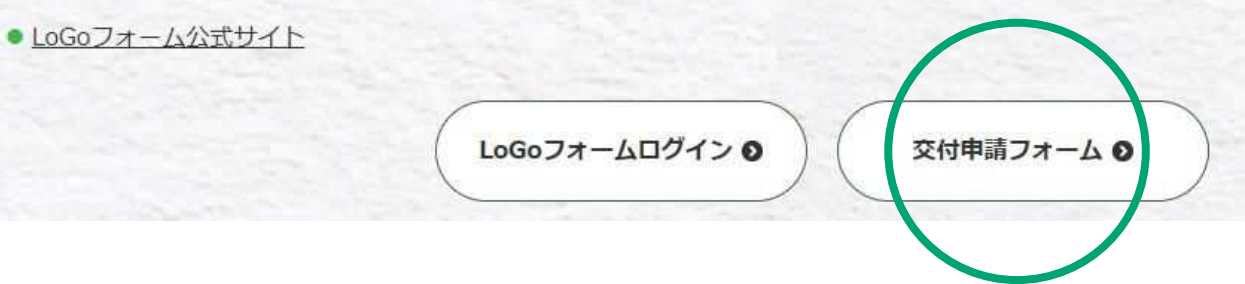

#### 01. 申請開始

### ログイン・アカウント登録 フォームを開くとログイン・アカウント登録画面に遷移

| ▶ 入力フォーム                                                                                                    |
|----------------------------------------------------------------------------------------------------|
| このフォームは、株式会社トラストバンクが提供する電子申請サービス「LoGoフォーム」へログインをして申請する必要があります。<br>下記の案内に沿って、次の画面に進んでください。                          |
| ログインして申請<br>すでにアカウントをお持ちの方は、ログインをして申請にお進みください。<br>- J ログイン                                                         |
| 新規アカウント登録して申請<br>アカウントをお持ちでない方は、アカウント登録をして申請にお進みください。                                                              |
| アカウント登録でマイベージをご利用できます<br>● 自分の申請履歴を確認できます。<br>● 氏名や住所などの登録内容を利用して、申請フォームへ自動入力できます。<br>● 電子文書の確認や支払いが必要な申請もすぐわかります。 |
| ▲◆ 新規アカウント登録                                                                                                    |

01. 申請開始

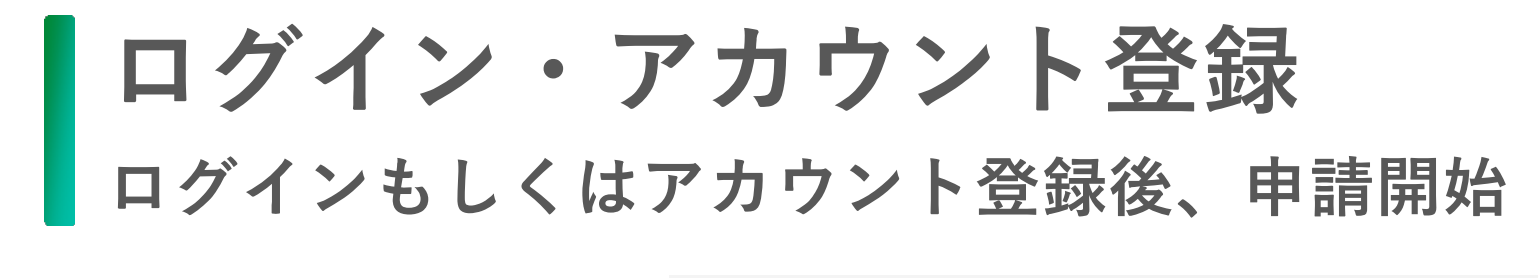

すでにアカウントをお持ちの方は、ログインして ください。

アカウントをお持ちでない方は、アカウント登録 をしてください。

原則、アカウント登録したものと同一のメール アドレスをフォーム内でも使用しますが、 申請担当者のメールアドレスがアカウント登録の ものと異なる場合などは、申請フォーム内「担当 者メールアドレス」に、アカウント登録メールア ドレス以外のアドレスを使用することも可能です。

アカウントに登録するメールアドレスと、申請 フォーム内で記載するメールアドレスの違いは 以下のとおりです。

○各フォーム内の担当者メールアドレス: 各フォームの申請内容に関する連絡メールが届く。 フォームごとに別のメールアドレスの設定が可能。

○アカウント登録のメールアドレス: 申請内容の確認及び修正にはログインが必要。 1アカウントにつき1メールアドレスしか登録でき ない。

※ドメイン指定を行っている場合、メールが受信 できない場合があります。「@logoform.jp」が 受信できるように設定を確認してください。 【アカウントをお持ちの方】 **LoGoフォーム** ログイン パスワード パスワード パスワードをお忘れの方

0/128

0/16

または 外部サービスでログイン G Googleでログイン Y? Yahoo! JAPAN IDでログイン

Y? Yahoo! JAPAN IDでログイン

LoGoフォームアカウントをお持ちでない方

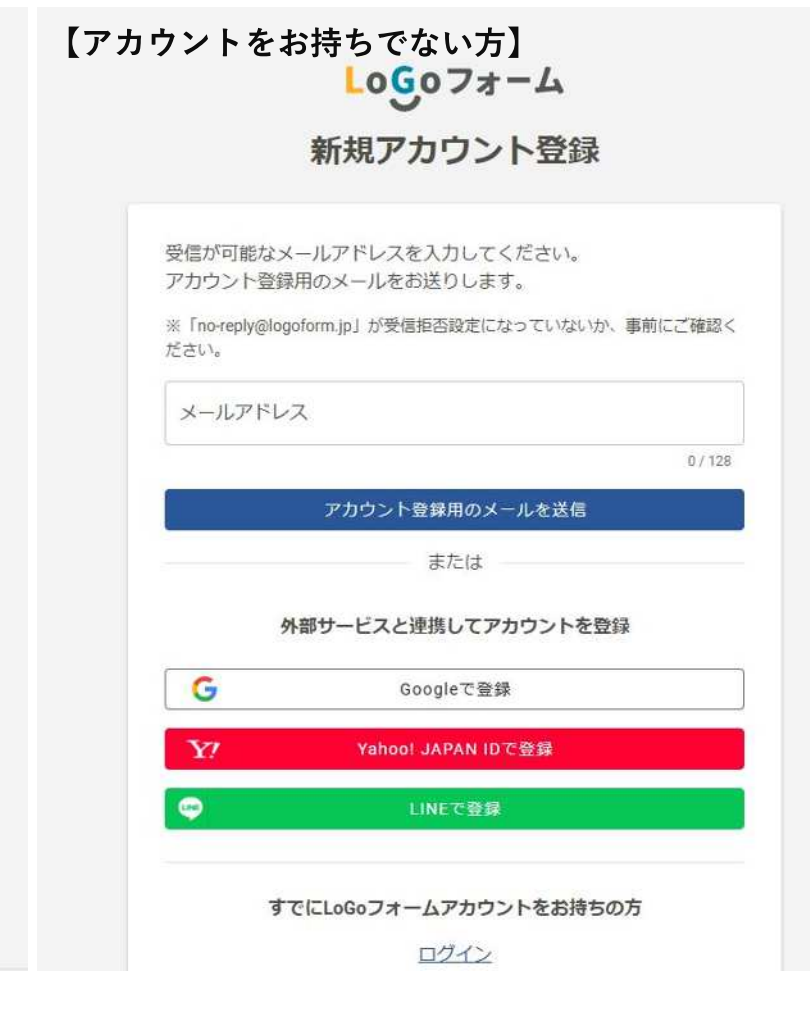

# フォームの入力①

補助対象者の情報等

02. フォームの入力①

ページ1

補助対象者の情報等をお聞きします。

●Q1 補助対象者情報を入力してください。

補助対象者の情報を入力してください。

個人事業主の場合は、会社名欄:屋号・施設名、

会社所在地:印鑑証明書記載住所、をそれぞれ入力してください。

担当者欄には、補助金申請を担当する方の情報を入力してください。

※法人の場合、法人番号を入力すると、一部情報が自動入力されます。

※担当者欄には、申請を担当し、修正依頼等の申請に関する連絡を行える方の情報を入力して ください。LoGoフォームアカウント登録情報と異なるものを入力しても問題ありませんが、 必ず連絡が取れる情報にしてください。

※本店所在地が都外の場合、都内責任者の情報を入力する必要があります。

#### ●Q2 申請区分

該当の申請区分を選択してください。

令和7年度に初めて申請する方や、令和6年度に申請しており、新たに2施 設目を申請する場合は、「新規」となります。

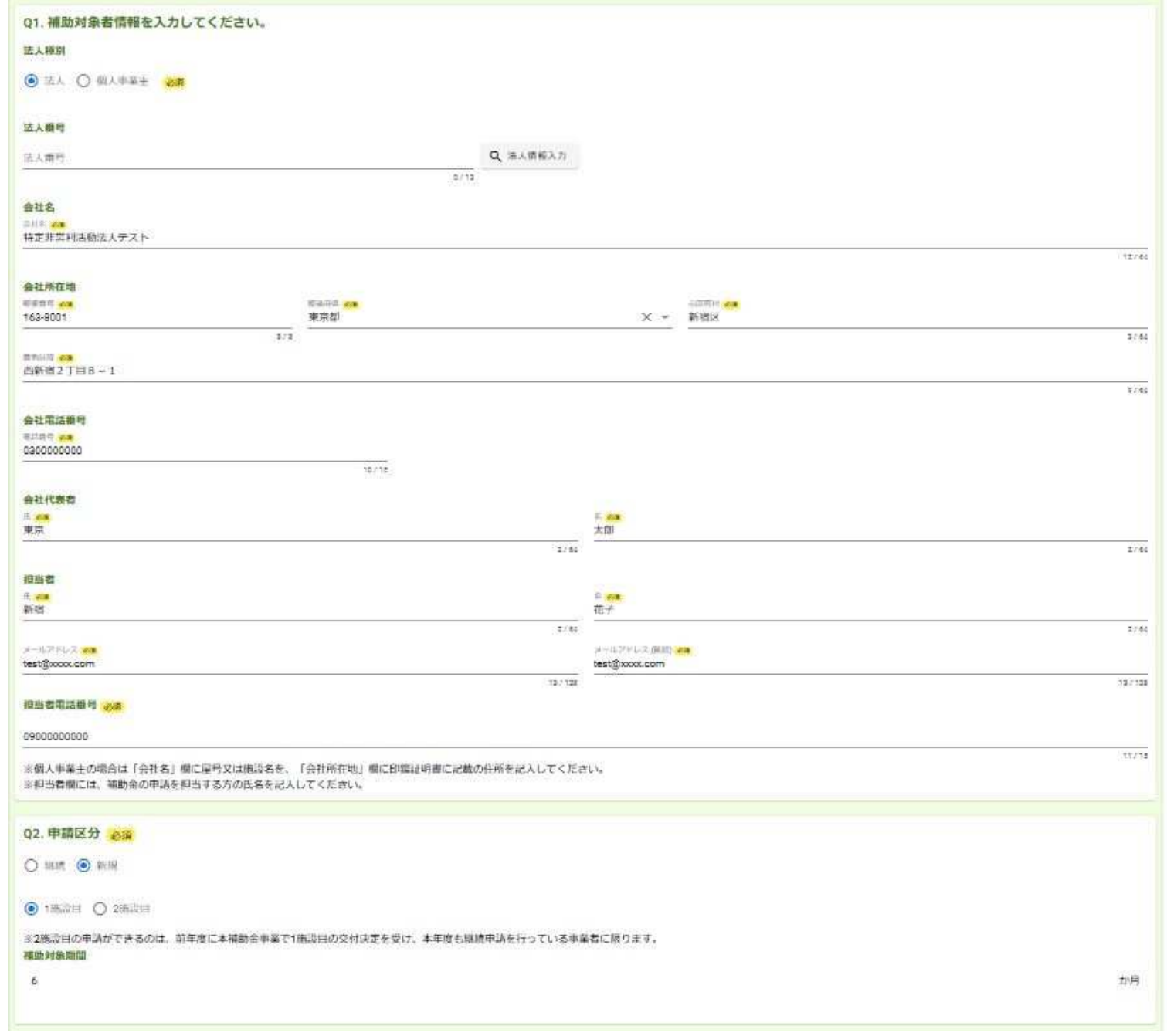

02. フォームの入力①

ページ1 補助対象者の情報等をお聞きします。

#### ●Q3 概算払の希望の有無

サポートプラン作成等にかかる経費(人件費)のみ、概算払を 行うことが可能です。希望の有無を選択してください。

※人件費の交付決定額1/2について、実績報告前に受領することが可能です。 実績報告額が概算払額を下回った場合は、返還が発生します。

#### ●Q4 以下に掲げる要件を全て満たすことを 確認します。

申請に必要な要件を満たすことを確認する項目です。 要件を満たさない場合、申請ができません。

要件の内容を確認し、全ての項目にチェックを行って ください。

#### Q3. 概算払の希望の有無 必須

●有○無

※概算払申請の手続については、交付決定通知書とともにお送りするご案内にてお知らせします。

#### Q4. 以下に掲げる要件を全て満たすことを確認します。 必須

✓ (1)児童生徒の健全育成を図っていること。

- 図 (2) 不登校の児童生徒の在籍する学校及び在籍する学校が公立学校である場合にあっては、管轄の教育委員会との連携・協力体制が構築できること。
- ☑ (3)補助対象者(法人の場合は、代表者)の親族(民法(明治29年法律第89号)第725条に規定する者)のみを利用対象としていないこと。
- ☑ (4)法令等で定める租税についての未申告、滞納がないこと。
- 🗹 (5)ア 暴力団 (東京却暴力団排除条例(平成23年東京都条例第54号。以下「暴排条例」という。) 第2条第2号に規定する暴力団をいう。以下同じ。) に該当しないこと。
- (5)イ 法人その他の団体の代表者、役員又は使用人その他の従業員若しくは構成員に暴力団員等(暴力団並びに暴排条例第2条第3号に規定する暴力団員及び同条第4号に規定する暴力団関係者をいう。)に該当する者がいないこと。
- (6)本補助事業の実施に必要な範囲において、東京都によるヒアリング及び現地確認等を承諾すること。
- ☑ (7)政治活動又は宗教活動を主たる目的として活動していないこと。
- 図 (8)ホームページ等を通じて施設に関する情報公開を行うこと。
- ☑ (9) 過度な利益追求や勧誘等を行っていないこと。

→次の画面へ進む

# フォームの入力2

補助対象施設の情報等

ページ2 補助対象施設の情報等をお聞きします。

●Q5 補助対象者について

補助対象者の情報(事業の開業日・運営施設数・運営事業) をお聞きします。

法人設立日または個人事業開業日、フリースクール等事業の 開始日について記入してください。

フリースクール等の運営施設数をご記入ください。

フリースクール等以外に事業を行っている場合は、事業内容 を記載してください。

| 🕑 入力フォーム                    |                  |             |         |            |       |      |
|-----------------------------|------------------|-------------|---------|------------|-------|------|
| 🖉 入力1                       | <u>1</u> 12 🕑    | ① 入力3       | ③ 入力4   | ② 入力5      | ◎ 確認  | 2 売了 |
| Q5.補助対象者につ(<br>法人設立日または個人事業 | いて 必須<br>業開業日 必須 |             |         |            |       |      |
| 2023-01-01                  |                  |             |         |            |       |      |
| 法人又は個人事業主として                | てのフリースクール等事業の開始日 | 必須          |         |            |       |      |
| 2024-01-01                  |                  |             |         |            |       |      |
| フリースクール等事業の影                | 里営施設数            |             |         |            |       |      |
|                             |                  | HEREDER CON |         | うち都内施設数 6年 |       |      |
| 運営施設数                       |                  | 2           |         | 1          |       |      |
| フリースクール等事業以外                | 外に事業を行っていますか 必須  |             |         |            |       |      |
| ● はい ○ いいえ                  |                  |             |         |            |       |      |
| その他の事業必須                    |                  |             |         |            |       |      |
| 軍業種別 20月                    |                  |             | 事業内容 6年 |            | 102   | 8    |
| 教育關連事業                      |                  |             | × - 学習塾 |            | 3/500 |      |
|                             |                  |             | + 行を追加  |            |       |      |

ページ2

#### 補助対象施設の情報等をお聞きします。

#### ●Q6 支援対象施設について

支援対象となる施設の情報をお聞きします。施設責任者の情報を 入力してください。

Q1で入力した会社所在地と支援対象施設の住所が異なる場合は、 施設住所を入力してください。

申請を行う施設でフリースクール等事業を開始した日もご記載く ださい。

施設が不登校児童生徒の支援を主たる目的としていることがわか る資料を選択し、ホームページの場合はURLを記載してください。

|                                                                                                    | Q6. 支援対象施設について 必須                       |        |
|----------------------------------------------------------------------------------------------------|-----------------------------------------|--------|
| フリースクールテスト  建築任有名 2頁  第大部  第大部  第大部  第大部  第大部  第大部  第大部  第本  第大部  第本  第本  第本  第本  第本  第本  第本  第本  第本  第                                                                                                    |                                         |        |
|                                                                                                    | フリースクールデスト                              | 30764  |
| #其法<br>#注意<br>#注意<br>#注意<br>#注意<br>#注意<br>#注意<br>#注意<br>#注意                                                                                                    | 總設責任者名 必須                               |        |
| キ/40         4/40           eet@xxxx.com         1/100           Bab#BA の会社所在地と支援対象集励品所は同一ですか 必須         1/11/10           1000000000         1/11/10           10100 @ レいえ         1/11/10           東京新在地社所 必須         1/11/10           10100 @ レいえ         1/11/10           東京新会協口口丁目〇〇         1/11/10           11/10         1/11/10           東京 会協口口丁目〇〇         1/11/10           11/10         1/11/10           東京 会協口口丁目〇〇         1/11/10           11/10         1/11/10           東京 会協社市 必須         1/11/10           11/10         1/11/10           11/10         1/11/10           11/10         1/11/10           11/10         1/11/10           11/10         1/11/10           11/10         1/11/10           11/10         1/11/10           11/10         1/11/10           11/10         1/11/10           11/10         1/11/10           11/10         1/11/10           11/10         1/11/10           11/10         1/11/10           11/10         1/11/10           11/10         1/11/10           11/10<                                                                                                    | 東京太郎                                    |        |
| ناماندى         ناماندى           ناماندى         ناماندى           نەمەمەمەمەمەمەمەمەمەمەمەمەمەمەمەمەمەمەم                                                                                                    | 施設責任者メールアドレス 必須                         | 4764   |
|                                                                                                    | test@xxxx.com                           |        |
|                                                                                                    |                                         | 13/100 |
| Se0000000                                                                                                    | 繁烈連絡无電話番号 <del>必須</del>                 |        |
| amplastanotume_cethrage_cethrage_cethrage_cethrage_cethrage<br>amplatanotume_cethrage<br>amplatanotume_c                                                                      | 080000000                               | 11.7.6 |
| <ul> <li>○ はい ● いいえ</li> <li>● なのの見生業の支援を主たる目的としていることを客観的に証明する資料 必須</li> </ul>                                                                                                    | 補助対象者の会社所在地と支援対象施設住所は同一ですか 必須           |        |
| 物設所在地住所 ※<br>東京部法台区□□丁目○○<br>12/64<br>創設でのフリースクール等事業の開始日 ※<br>「」 2024-01-01<br>「」 2024-01-01<br>トームページURL<br>ttps://www.abcd.efg.com<br>F空校の児童生徒の支援を主たる目的としていることを客観的に延明する資料 ※<br>0/200<br>0/200 | ○ はい ● いいえ                              |        |
| 東京都装谷区ロロ丁目〇〇<br>12/04<br>離設でのフリースクール等事業の開始日 必須<br>2024-01-01<br>NームページURL<br>ttps://www.abcd.efg.com<br>Rを板の児童生徒の支援を主たる目的としていることを客観的に証明する資料 必須                                                                                                    | 施設所在地任所 必須                              |        |
| 12/04<br>輸設でのフリースクール等事業の開始日 必須<br>2024-01-01<br>KームページURL<br>Ittps://www.abcd.efg.com<br>F型校の児童生徒の支援を主たる目的としていることを客観的に証明する資料 必須                                                                                                    | 東京都渋谷区□□丁目○○                            |        |
| 触設でのフリースクール等事業の開始日 必須<br>2024-01-01<br>下ームページURL<br>ttps://www.abod.efg.com<br>F受校の児童生徒の支援を主たる目的としていることを客観的に証明する資料 必須<br>0/200                                                                                                    |                                         | 12/64  |
| ■ 2024-01-01           KームページURL           Ittps://www.abcd.efg.com           P曼校の児童生徒の支援を主たる目的としていることを客観的に証明する資料 必須                                                                                                    | 施設でのフリースクール第事業の開始日 みま                   |        |
| ■ 2024-01-01<br>本-ムページURL<br>https://www.abcd.efg.com<br>下登校の児童生徒の支援を主たる目的としていることを客観的に証明する資料 必須<br>0/200                                                                                                    |                                         |        |
| ホームページURL<br>Ittps://www.abcd.efg.com<br>下登校の児童生徒の支援を主たる目約としていることを客観的に証明する資料 必須<br>の/200                                                                                                    | · 2024-01-01                            |        |
| ホームペーシURL<br>https://www.abcd.efg.com<br>を登校の児童生徒の支援を主たる目的としていることを客観的に証明する資料 必須                                                                                                    |                                         |        |
| https://www.abcd.efg.com<br>を登校の児童生徒の支援を主たる目的としていることを客観的に証明する資料 必須                                                                                                    | #-A-Surl                                |        |
| ■ ○ 200<br>■ ○ 200                                                                                                    | https://www.abcd.efg.com                |        |
|                                                                                                    | 不登校の児童生徒の支援を主たる目的としていることを案観的に証明する資料 必須  | 07200  |
| ] 上記ホームページへの掲載 🗹 パンフレット等 🗹 定款・規則等 🗋 その他                                                                                                    | 🗌 上記ホームページへの掲載 💟 パンフレット等 💟 定款・規則等 🔲 その他 |        |

ページ2

補助対象施設の情報等をお聞きします。

#### Q7. 支援対象施設の運営内容について 必須

#### 理営方計 必須

不登校の小学生及び中学生を対象に、学習支援を中心としたサポートを提供している。学習を通じて達成感を得ることや、職員との関わりを通じて社会と繋がることを目指している。

#### 提供している支援内容 必須

4

小学生対象:不登校サポート、学習支援、ソーシャルスキルトレーニング 中学生対象:進学指導、課外活動、保護者への面談

●Q7 支援対象施設の運営内容について

施設の運営状況・内容についてお聞きします。

- ・ 運営方針と支援内容をご記載ください(最大400字、改行可能)。
- 開所日・開所時間には、小中学生を対象として開所している日時 を入力してください。特筆事項がある場合は、備考に記載してく ださい。

※毎週開所ではなく、月2回など不定期に開所している曜日については、「開所時間」 「終了時間」に記載せず、「備考」欄にのみ記載してください。

|   | \$23459852 |     | WE774600 |     | # <b>T</b>   |          |
|---|------------|-----|----------|-----|--------------|----------|
| 月 | 9:00       | × * | 18:30    | × * | -            |          |
|   |            |     |          |     |              | 0 / 500  |
| 火 | 8:30       | × * | 15:00    | × * |              |          |
|   |            |     |          |     |              | 0 / 300  |
| * | 9:00       | × - | 15:00    | × - | 16時以降は塾として開所 |          |
|   |            |     |          |     |              | 12/500   |
| 木 | 9:30       | × - | 15:00    | × - | 16時以降は塾として開所 |          |
|   |            |     |          |     |              | 12 / 500 |
| £ |            | *   |          | *   | 月2回不定期間所     |          |
|   |            |     |          |     |              | 8/500    |
| ± |            | *   |          | •   |              |          |
|   |            |     |          |     |              | 0 / 500  |
| B |            | ~   |          | 4   |              |          |
|   |            |     |          |     |              | 0/500    |

B

82/400

ページ2

補助対象施設の情報等をお聞きします。

#### ●Q7 支援対象施設の運営内容について

施設の運営状況・内容についてお聞きします。

- ・ 受入年次・通所人数には、施設に通所・在籍している人数を記載してください。通所人数は、オンラインのみの在籍を含みません。
- 総在籍人数は、小中学生以外の在籍者や、オンラインのみの利用 者についても算入してください。
- 施設職員数には、代表者を除いた施設の職員数を入力してください。雇用契約を締結している方のみが対象です。
- ・職員保有資格には、職員が保有している資格を入力してください。
   該当なしの場合は、入力なしで問題ありません。

| 生 🔽 中学生 🔲 その                                                                                     | 危                                                                    |                                                            |                                         |                               |      |
|--------------------------------------------------------------------------------------------------|----------------------------------------------------------------------|------------------------------------------------------------|-----------------------------------------|-------------------------------|------|
|                                                                                                  |                                                                      |                                                            |                                         |                               |      |
| (オンラインのみの任相                                                                                      | は含まない)                                                               |                                                            |                                         |                               |      |
|                                                                                                  | 通行人权                                                                 |                                                            | DD#WHIE                                 |                               |      |
| r.                                                                                               | 10                                                                   |                                                            | 8                                       |                               |      |
|                                                                                                  | 10                                                                   |                                                            | 10                                      |                               |      |
| 皮 (高校生等やオンライ)                                                                                    | ンのみ在籍も含む)  の項                                                        |                                                            |                                         |                               |      |
|                                                                                                  |                                                                      |                                                            |                                         |                               |      |
|                                                                                                  |                                                                      |                                                            |                                         |                               |      |
| tit.                                                                                             | ADMARAN(代表古を除く) 。                                                    |                                                            | orstabalium                             |                               |      |
| 82                                                                                               | 1888年18月代表世界第4) 💼                                                    |                                                            | 972800310 <b>-</b><br>2                 | •                             |      |
| 数<br>は、雇用契約を締結してい                                                                                | 総国副裁代表者を除く) 💏<br>3<br>いる者(代表者は除く)の人数を記入してください。                       |                                                            | #%###### •<br>2                         | •                             |      |
| 数<br>は、雇用契約を締結してい<br>資格                                                                          | 888888代8858年く) 🐽<br>3<br>いる者(代表者は除く)の人数を記入してください。                    |                                                            | 9538684999 <b>2</b>                     | *                             |      |
| 波<br>(は、厚用契約を締結して)<br>(資格<br>( ) <del>xの</del>                                                   | 総国新政代表者を除く) 🕶<br>3<br>いる者(代表者は除く)の人数を記入してください。                       | 7886 <mark>x4</mark>                                       | 853866898 <b>-</b>                      | ectrizes: **                  | 1932 |
| 数<br>は、厚用契約を締結してい<br>資格<br>***<br>許                                                              | 総国副観(代表哲を除く) 💏<br>3<br>いる者 (代表者は除く) の人数を記入してください。<br>※ ~             | 周標& ┏★<br>→ 教員免許 (中学校第一種社会)                                | 973846499 •                             | •<br>व्ययमध्य <u>०</u>        | 1002 |
| 数<br>(は、厚用契約を締結して)<br>(<br>資格<br>(<br>・)<br>(<br>)<br>)<br>)<br>)<br>)<br>)<br>)                 | 総局副制(代表哲を除く) ●●<br>3<br>いる者(代表者は除く)の人数を記入してください。<br>※ ●              | 問題名 <mark>→■</mark><br>- 教育免許 (中学校第一種社会)                   | #528684499 •<br>2<br>147.800            | а<br>66441381 ж.л<br>1        |      |
| 数<br>は、雇用契約を時結してい<br>資格<br>作                                                                     | 新聞新聞(代表者を除く)  3 3 いる者 (代表者は除く) の人数を記入してください。 × ・ × ・                 | 内限名 →<br>教員免許(中学校第一様社会)<br>→<br>臨床心理士                      | 953868000 2<br>2<br>                    | ссяциян жи<br>1<br>1          |      |
| 電数<br>:<br>x(よ、厚用契約を納納してい<br>実践格<br>% <del>かま</del><br>bat<br>bat                                | ######(代表哲を描く) **<br>3<br>いる首 (代表者は除く) の人数を記入してください。<br>※ *          | 前標名 →★<br>教員免許(中学校第一種社会)<br>→<br>篇味心理士<br>→<br>社会問題よ       | 953866800 •<br>2<br><br>14/800<br>5/800 | сениян <u>от</u><br>1<br>1    |      |
| 電数<br>2<br>2(は、厚用契約を締結してい<br>存録<br>格<br>項<br>*<br>#<br>2<br>2<br>3<br>2<br>3<br>3<br>8<br>8<br>8 | 総国制制(代表哲句体く) ・<br>3<br>いろ者 (代表者は除く) の人数を記入してください。                    | 内部名                                                        | 952868200 2<br>2<br>                    | а<br>асциян эл<br>1<br>1<br>2 |      |
| (故<br>(は、厚用契約を締結して)<br>(資格<br>( <del>) 2月</del><br>3<br>3<br>3                                   | 出版目載(代表哲を始く)<br>3<br>いる者 (代表者は除く) の人数を記入してください。<br>× ・<br>× ・<br>× ・ | 開稿を <u>**</u> 教員免許(中学校第一種社会)     臨床心理士     社会福祉士     社会福祉士 | 9538553400 2<br>2<br>14/500<br>5/500    | а<br>асциян ол<br>1<br>2      |      |

# フォームの入力③

ページ3 サポートプラン作成等にかかる 情報をお聞きします。

●Q8 サポートプランの作成等にかかる経費

申請区分をお聞きします。

区分は「通常」「小規模の特例」「代表者の特例」の3種です。 希望する区分を選択のうえ申請してください。

※申請要件に合致しない区分は選択できません。

#### ●Q9 サポートプラン作成方法等

サポートプランの様式や、作成等対象児童生徒数を入力 してください。

また、根拠資料(同意書、一覧表)もアップロードして ください。

| S 2,71                                       | Stt2                                   | 3 入力3                                    | Atta                 | ③ 入力5   | 6 H25 | 10 元7 |
|----------------------------------------------|----------------------------------------|------------------------------------------|----------------------|---------|-------|-------|
| Q8. サポートプランの                                 | の作成等にかかる経費。必須                          |                                          |                      |         |       |       |
| ● 通常 ○ 小規模應該                                 | 2の特例 🔿 代表者の特例                          |                                          |                      |         |       |       |
| Q9. サポートプラン(                                 | 作成方法等。必須                               |                                          |                      |         |       |       |
| サポートプラン様式 心藻                                 |                                        |                                          |                      |         |       |       |
| <ul> <li>標準様式 〇 その使</li> </ul>               | 8                                      |                                          |                      |         |       |       |
| ※各事業者で使用している<br>※上記その他欄には、東京<br>サポートプラン作成等対象 | S様式をサポートプラン任意様式とし<br>京都から確認を受けた際の確認番号( | て使用する場合は、事前に都の確認を受<br>列:令和7年〇月〇日付第○○号)を入 | わけてください。<br>力してください。 |         |       |       |
|                                              |                                        | 総裁 ###                                   | 251                  | 即中在住 俞贞 |       |       |
| 対象人数                                         |                                        | 20                                       | 18                   |         |       | 3     |
| ※「サポートプラン作成第<br>サポートプラン作成等対象                 | 号対象児童生徒一覧」内で求めた「サ                      | ポートプラン作成等対象児童生徒数合計                       | †」を記入してください。         |         |       |       |
| 🗓 test.pdf (328.0 kB)                        |                                        |                                          |                      |         |       | ×     |
| アップロードされたファィ                                 | OL COL                                 |                                          |                      |         |       |       |
| サポートプラン作成等対象                                 | 第児童生徒同意書 必須                            |                                          |                      |         |       |       |
| 🗓 test.pdf (328.0 kB)                        |                                        |                                          |                      |         |       | ×     |
| アップロードきれたファイ                                 | CIL-                                   |                                          |                      |         |       |       |
|                                              |                                        |                                          |                      |         |       |       |

### **ページ3** サポートプラン作成等にかかる 情報をお聞きします。

#### ●Q10 サポートプランの作成等の業務を担う 常勤職員(補助対象職員)

サポートプラン作成等の業務を担う常勤職員についてお伺いします。 常勤職員の氏名や月額賃金、保有資格や業務内容等を記載してください。 ※月額賃金は基本給の金額を入力してください。基本給に含まれる固定残業手当も差し引いて

※月観貞金は基本船の金観を入力してくたさい。基本船に含まれる固定残業手当も差し引いて ください。

#### Q10. サポートプランの作成等の業務を担う常勤職員(補助対象職員) 必須 氏名 必漢 東京花子 4/64 所属・役職 施設長 3/64 月額賃金 必須 300000 円 賃金額(補助対象期間合計) 1800000 円 常勤職員の人件費の控除額 ※他団体からの補助金等を受領している場合は、「控除額内訳書」のうち各項目に該当する金額を記入してください。 保有資格、子供関連施設での従事経験等 必須 臨床心理士・社会福祉士、児童養護施設動務10年5か月(非常動) 31/300 業務内容 必須 入所時面談(子供及び保護者) ・在籍児童生徒のサポートプラン作成 ・ 定期面談(子供及び保護者、月1回程度) ・ソーシャルスキルトレーニング実施(週3回) ・外部講師との調整 87/300 サポートプラン作成等にかかる経費の補助率 0.75 補助対象經費×補助率 1350000 円 1月当たり上眼額 195000 円 補助阻度額 1170000 円 常動職員の人件費の交付申請額 1170000 円 通常:(賃金額-控除額)×補助率0.75と補助阻度額の少ないほう。 小規模施設の特例:(賃金額-控除額)×補助率1と補助限度額の少ないほう。 代表者の特例:10.000円×動務日数(週当たり5日が限度)。 ※補助限度額は、1月当たり上限額(開所日数が過5日以上の場合247,000円、過4日の場合195,000円、過3日の場合150,000円)×補助対象期間です。 ※補助対象期間は、新規の場合6か月、継続の場合12か月です。

シ3 サポートプラン作成等にかかる

情報をお聞きします。

●Q11 サポートプランの作成等の業務を担う 非常勤職員(補助対象職員)

サポートプラン作成等の業務を担う非常勤職員についてお伺いします。

非常勤職員の氏名や賃金、業務内容等を記載してください。

勤務時間が4時間30分など分単位の場合は、時間と分で分けて入力して ください。 例)時間:4、分:30

※右記画像は「分」欄がないイメージ図です。 実際の申請フォームでは、「時間」「分」欄がそれぞれ存在します。

#### ●Q12 サポートプラン作成等にかかる経費の 交付申請額

入力された情報をもとに、交付申請額を自動計算して表示します。

常勤職員と非常勤職員のそれぞれについて上限額と比較したうえで合計 額を算出します。

入力した数値の合計値とは異なる金額になる場合がありますので、それ ぞれの項目内にある「常勤/非常勤職員の人件費の交付申請額」をご確 認ください。

| 对用题具の氏名 补用                           | 能用状况 <del>2</del> .8             |                | 某他内容 6.0                                                | 動產已到(補助対象期間合計)       | 1516 A.M.  | 一日当たり動物時間         | 1252.00 2.5 | 10 |
|--------------------------------------|----------------------------------|----------------|---------------------------------------------------------|----------------------|------------|-------------------|-------------|----|
| 都疗次部                                 | 雇用中                              | × +            | <ul> <li>・サポートプラン作成補助</li> <li>・ 面談補助(子供及び保護</li> </ul> | 100                  | 1500       | 6                 | 0           |    |
| -                                    | 1/ 500                           | 107704         | 417                                                     |                      |            | - 8               |             |    |
|                                      |                                  |                | 27/501                                                  |                      |            |                   |             |    |
|                                      |                                  |                |                                                         | + 打在追加               |            |                   |             |    |
| 服務日数合計                               |                                  |                |                                                         |                      |            |                   |             |    |
| 100                                  |                                  |                |                                                         |                      |            |                   |             |    |
| ※補助対象(予定)とする非常調                      | 加減員についてのみ記入してくだ                  | 261.           |                                                         |                      |            |                   |             |    |
| ※控除額に該当がない場合で<br>※上記に記入しきわない場合。      | 6、0を入力してください。<br>ま 事務局までお問い合わせくた | (d)            |                                                         |                      |            |                   |             |    |
| )東京都フリースクール等支                        | 度事業補助金事務局                        |                |                                                         |                      |            |                   |             |    |
| 電話衛号:03-6633-3648<br>2付時間:12時〜18時(日・ | 祝日・年末年始を除く)                      |                |                                                         |                      |            |                   |             |    |
|                                      |                                  |                |                                                         |                      |            |                   |             |    |
| 52780                                |                                  |                |                                                         |                      |            |                   |             |    |
| 600000                               |                                  |                |                                                         |                      |            |                   |             |    |
|                                      |                                  |                |                                                         |                      |            |                   |             |    |
| #助限燈額                                |                                  |                |                                                         |                      |            |                   |             |    |
| 750000                               |                                  |                |                                                         |                      |            |                   |             |    |
|                                      |                                  |                |                                                         |                      |            |                   |             |    |
| 非常動植員の人件質の交付甲                        | 1948<br>19                       |                |                                                         |                      |            |                   |             |    |
| 600000                               |                                  |                |                                                         |                      |            |                   |             |    |
| 計額と補助限度額の少ない                         | <b>z</b> ð.                      |                |                                                         |                      |            |                   |             |    |
| 合計額は、(時給×動務時間(                       | 1日あたり上限8,000円)×動務日数              | α-控除額)×補助率0.7  | 5 ट <b>व</b> .                                          |                      |            |                   |             |    |
| ※補助限度額は、通常日つ粉:                       | 税の場合750,000円、通常日つ紙               | 統の場合1,500,000円 | 小規模施設または代表者の特                                           | 例且つ新規の場合375,000円、小規制 | 建施設または代表者の | 時例目つ継続の場合750,000円 | C9.         |    |
|                                      | きない ようちょう ス (文書) かっかいか           | 5-#\$X         |                                                         |                      |            |                   |             |    |
| 112. サルートノラン作                        | 成寺に小小る絵質の父何時                     | 中言耳相見          |                                                         |                      |            |                   |             |    |
| 1770000                              |                                  |                |                                                         |                      |            |                   |             |    |
| 新聞書の人作務と非常新聞                         | 目の人作得の会員です。                      |                |                                                         |                      |            |                   |             |    |
| ,000円未満切り捨てとなりま                      | 9.                               |                |                                                         |                      |            |                   |             |    |
|                                      |                                  |                |                                                         |                      |            |                   |             |    |

# フォームの入力④

補助対象経費等

05. フォームの入力④

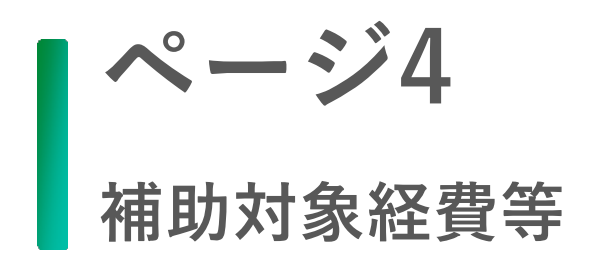

●Q13 サポートプランの作成等にかかる経費 以外の補助対象経費等も申請しますか

サポートプランの作成等にかかる経費以外の補助対象経費等の申請有 無についてお聞きします。

申請する場合は「はい」を選択のうえ、各交付申請関係書類(Excel) で算出した補助対象経費を入力してください。

#### ●Q14 安全体制整備費

Q13で入力された情報をもとに、安全体制整備費の交付申請額を自動 計算して表示します。

#### ●Q15 安全体制管理費

Q13で入力された情報をもとに、安全体制管理費の交付申請額を自動 計算して表示します。

#### ●Q16 子供の体験活動費

専門家招へい経費については、交付申請関係書類(Excel)で算出した 金額をQ16で入力してください。Q13で入力された情報とあわせて、 子供の体験活動費の交付申請額を自動計算して表示します。

|                                                                              | 入力2                              | 🖉 λ.πα                              | ۵ کرتر ۵              |                | O HIST              | <b>0</b> × |
|------------------------------------------------------------------------------|----------------------------------|-------------------------------------|-----------------------|----------------|---------------------|------------|
| Q13. サポートプランの作成等にか                                                           | *かる経費以外の補助3                      | 対象経費も申請しますか 🥫                       | 6 <b>.</b>            |                |                     |            |
| C LALY O LYLYE                                                               |                                  |                                     |                       |                |                     |            |
| 交付中時額の計算                                                                     |                                  |                                     |                       |                |                     |            |
|                                                                              |                                  |                                     | 网络小田田田                |                | 1010 K              |            |
| 安全体が時期間(前用のみ)                                                                |                                  |                                     | 735000                |                | 100000              |            |
| 644WERD                                                                      |                                  |                                     | 452400                |                |                     |            |
| 子供の律師高組長期門専済へいを除く〉                                                           |                                  |                                     | 246600                |                | <u>a</u> - <u>-</u> |            |
| Q14. 安全体制整備費                                                                 |                                  |                                     |                       |                |                     |            |
| 317000                                                                       |                                  |                                     |                       |                |                     | P          |
| (例目)(1月8月1日)(1月11月)(1月1日)(1日)(1日)(1日)(1日)(1日)(1日)(1日)(1日)(1日)(               | (8)新1,000,000円のうち少な)             | いはって、1,000円本順切り接てく                  | となります。                |                |                     |            |
|                                                                              |                                  |                                     |                       |                |                     |            |
| Q15. 安全体制管理費<br>補助局度紙(定額=サポートプラン作点等対                                         | 象视察生徒数)                          |                                     |                       |                |                     |            |
| 500000                                                                       |                                  |                                     |                       |                |                     | F          |
| 1000-0100-1700-1000-1000-1000-10                                             |                                  |                                     |                       |                |                     |            |
| 226200                                                                       |                                  |                                     |                       |                |                     | F          |
|                                                                              |                                  |                                     |                       |                |                     |            |
| 安全体制管理時の交付申請顧                                                                |                                  |                                     |                       |                |                     |            |
| 226000                                                                       |                                  |                                     |                       |                |                     | 5          |
| (補助対象経費-均保約+補助半0.5と補助所)<br>※補助限度は加止、新用の場合25,000円×ウス                          | 変続の少ないはうで、1,000<br>Kートプラン作成時対象児童 | 円末週切り捨てとなります。<br>(生徒数(30人まで)、脱続の場合5 | 0,000円×サポートプラン作成等対象現1 | 皇午徒翁(30人末で)です。 |                     |            |
|                                                                              |                                  |                                     |                       |                |                     |            |
| Q16. 子供の体験活動費                                                                | 助车                               |                                     |                       |                |                     |            |
| 專門家延苔を除く補助対象紅苔-拉除胡=補                                                         |                                  |                                     |                       |                |                     | F          |
| 専門家総長を除く補助対象総長-123800                                                        |                                  |                                     |                       |                |                     |            |
| 時門3時起日1世1月1日(1日日)1日日1日日1日1日1日1日<br>123300                                    |                                  |                                     |                       |                |                     |            |
| 第二日本はく補助が登録目行・記録語・補<br>122300<br>外型時代表記へに知道内の曲計                              |                                  |                                     |                       |                |                     |            |
| ●門法は王氏ないく、補助かり登場を円-1238時-14<br>123300<br>外が時代はあらったいは王氏の出ます<br>100000         |                                  |                                     |                       |                |                     |            |
| ●門法正日を除く補助が意味日一記除約-補<br>123300<br>外が時門法知道へい経済の合計<br>100000<br>子供の体験活動所の交付中納結 |                                  |                                     |                       |                |                     |            |

05. フォームの入力④

### ページ4 補助対象経費等

#### ●Q17 資質向上支援費

資質向上支援費の申請内容について伺います。

最大40行まで記入可能です。これを超えて申請したい場合は、 事務局までお問い合わせください。

#### ●Q18 資格取得支援費

資格取得支援費の申請内容について伺います。

同一の資格を複数名が受講する場合は、一人につき一行記入してください。

最大20行まで記入可能です。これを超えて申請したい場合は、事務局まで お問い合わせください。

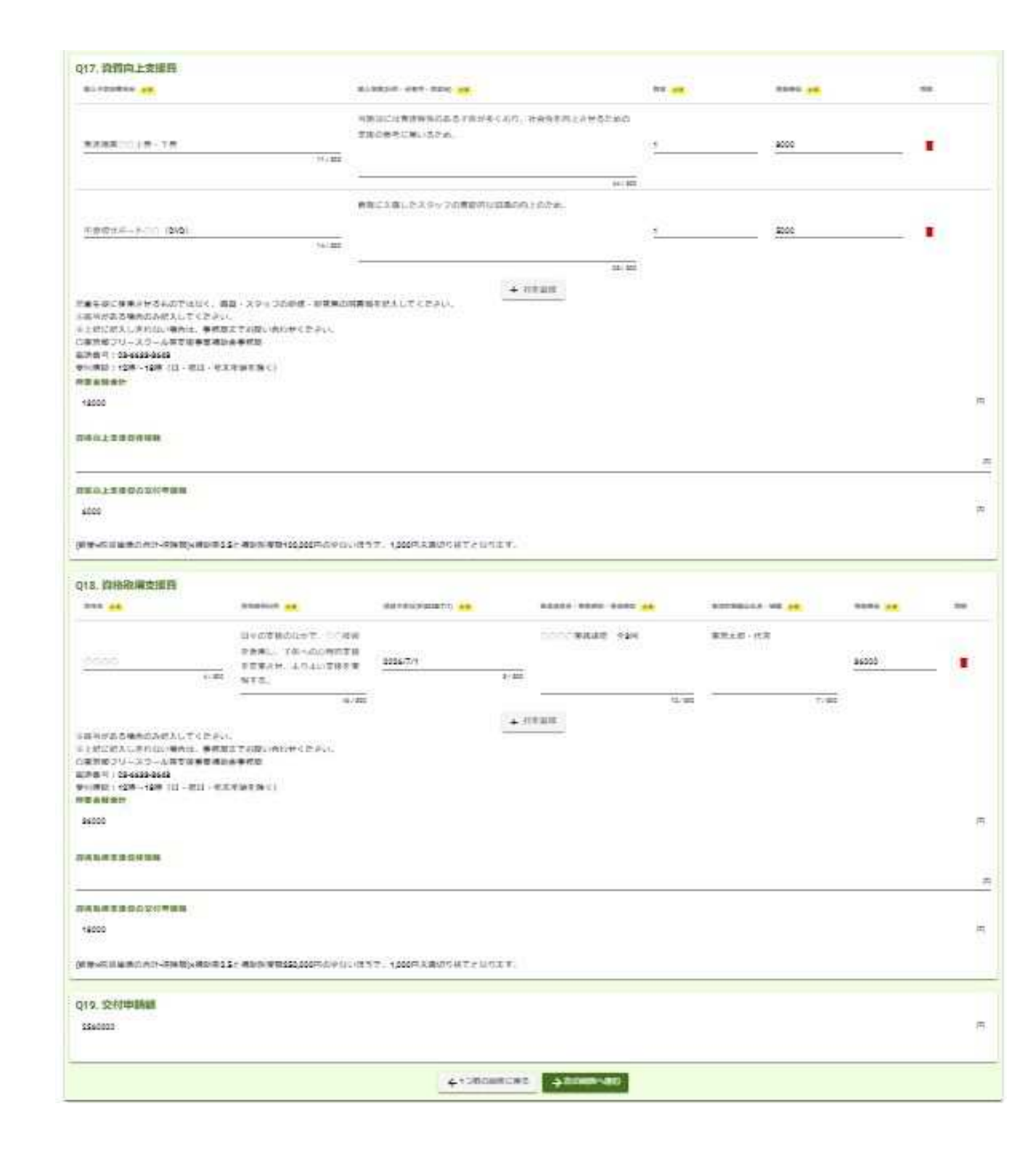

# **フォームの入力**5 必要書類<u>アップロード</u>

22

#### 06. フォームの入力⑤

ページ5 補助対象経費等

#### ●提出書類

申請に関する提出書類をアップロードするページです。

各項目について、必要書類を提出してください。

※1項目にアップロードできるデータ数は1件のみです。複数の書類を1項目に アップロードする場合は、ZIPファイルにしてアップロードしてください。

※1項目にアップロードできるデータ容量は10MBで、フォーム全体では約 100MBが上限です。要領を超える場合は事務局までお問い合わせください。

#### ☑ 入力フォーム 🕑 入力1 🥝 入力2 ☑ 入力3 S 入力4 3 入力5 6 H2 O #7 提出書類 各事業者の状況によって、必要となる提出書類は異なります。記入例を参考に記入し、不明な点は事務局にお問い合わせください。 提出書類のうち、(写)とないものは原本を提出してください 安全体制整備費、安全体制管理費、子供の体験活動費、控除額内訳書 (l) test.pdf (328.0 kB) X アップロードされたファイル 子供の体験活動背明細書(専門家招へい経費) 必須 () test.pdf (328.0 kB) × アップロードされたファイル 基礎講習受講証 必須 [] test.pdf (328.0 kB) X アップロードされたファイル 印鑑証明書 必須 [i] test.pdf (328.0 kB) × アップロードされたファイル 申請日前3か月以内に発行のもの 納税証明書(未納税額のない証明) 必須 [i] test.pdf (328.0 kB) X アップロードされたファイル 【国税】本事業にかかる所得税その3の2 申請日前3か月以内に発行のもの ※ファイルを複数アップロードする場合は、ZIPファイルで一つにまとめてアップロードしてください。 開棄届出書(写) 必須 🗓 test.pdf (328.0 kB) $\times$ アップロードされたファイル • 納税地、事業の概要、開業日の記載があるもの 変更がある場合は最新のもの

※ファイルを複数アップロードする場合は、ZPファイルで一つにまとめてアップロードしてください。

#### 06. フォームの入力⑤

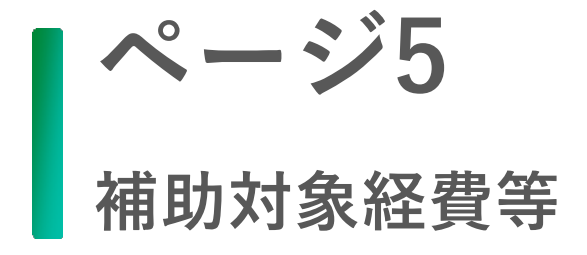

#### ●提出書類

申請に関する提出書類をアップロードするページです。

各項目について、必要書類を提出してください。

※1項目にアップロードできるデータ数は1件のみです。複数の書類を1項目に アップロードする場合は、ZIPファイルにしてアップロードしてください。

※1項目にアップロードできるデータ容量は10MBで、フォーム全体では約 100MBが上限です。要領を超える場合は事務局までお問い合わせください。

#### 他団体等の補助金交付決定通知書、補助金交付要綱等(写)

| ъ. |  |  |
|----|--|--|
| 8  |  |  |

他団体等から補助金等の交付を受ける場合に提出してください。

- 他団体からの補助金額・補助対象経費・補助期間等が分かるもの
- 他団体からの受ける補助事業の要項等、内容が分かるもの

※ファイルを複数アップロードする場合は、ZIPファイルで一つにまとめてアップロードしてください。

#### 定款、学則、規約等(写) 修道

() test.pdf (328.0 kB)

#### アップロードされたファイル

• 施設の名称や事業の目的、内容、所在地等が分かるもの

※ファイルを複数アップロードする場合は、ZPファイルで一つにまとめてアップロードしてください。

#### 令和6年度事業報告書類 心深

▶ test.pdf (328.0 kB)
 アップロードされたファイル
 本事業の補助対象事業にかかるもので、下記の内容が分かるもの
 1. 令和6年度事業計画書(写)
 2. 令和6年度収支報告書(写)
 3. 令和6年度収支報告書(写)
 ※ZIPファイルで一つにまとめてアップロードしてください。
 令和7年度事業計画書類 ≪案
 ▶ test.pdf (328.0 kB)

 アップロードされたファイル

 本事業の補助対象事業にかかるもので、下記の内容が分かるもの

 1. 令和7年度事業計画書(写)

 2. 令和7年度予算書(写)

 ※ZIPファイルで一つにまどめてアップロードしてください。

 施設パンフレット・チラシ・活動予定表等 6%

 Image: Test.pdf (328.0 kB)

アップロードされたファイル

• 活動内容が分かる最新のもの

※ZIPファイルで一つにまとめてアップロードしてください。

×

X

X

X

#### 06. フォームの入力⑤

ページ5 補助対象経費等

#### ●提出書類

申請に関する提出書類をアップロードするページです。

各項目について、必要書類を提出してください。

※1項目にアップロードできるデータ数は1件のみです。複数の書類を1項目に アップロードする場合は、ZIPファイルにしてアップロードしてください。

※1項目にアップロードできるデータ容量は10MBで、フォーム全体では約 100MBが上限です。要領を超える場合は事務局までお問い合わせください。

#### 補助対象職員の雇用契約書又は雇用条件通知書(写)

| アップロードされたファイル                                                     |  |
|-------------------------------------------------------------------|--|
| <ul> <li>現に藤用している場合は、船号線・朝防时间等の藤用条件が掲載されているもの</li> </ul>          |  |
| ※ファイルを複数アップロードする場合は、ZPファイルで一つにまとめてアップロードしてください。                   |  |
| 就業規則等(写)                                                          |  |
| Test.pdf (328.0 kB)                                               |  |
| アップロードされたファイル                                                     |  |
| <ul> <li>今後雇用予定の非常動職員がいる場合は就業規則・給与規定等支払予定額が分かるもの</li> </ul>       |  |
| ※ファイルを複数アップロードする場合は、ZIPファイルで一つにまとめてアップロードしてください。                  |  |
| 補助対象経費の金額を確認できる書類(見積書(写)等) 必須                                     |  |
| test.pdf (328.0 kB)                                               |  |
| アップロードされたファイル                                                     |  |
| • 購入予定品又は契約内容の品名・仕様・数量・内訳・税抜価格の分かるもの                              |  |
| <ul> <li>利用予ご施設の入場料や利用料が分かるもの</li> </ul>                          |  |
| <ul> <li>受講予定講座のチラシなど、資格名・実施機関・受講期間・受講科が分かるもの</li> </ul>          |  |
| ※いずれもウェブサイトの画面コピーでも可                                              |  |
| ※ZPファイルで一つにまとめてアップロードしてください。                                      |  |
| 補助対象物品の設置場所を確認できる設置図面(写)                                          |  |
| [] test.pdf (328.0 kB)     []                                     |  |
| アップロードされたファイル                                                     |  |
| <ul> <li>「安全体制整備費」「安全体制管理費」で施設に設置するものを申請する場合に提出してください。</li> </ul> |  |
| • 施設内の設置場所が分かる関面                                                  |  |
| ※ZIPファイルで一つにまとめてアップロードしてください。                                     |  |
| その他アップロード欄                                                        |  |
| 0                                                                 |  |
| これまでの境出欄に当てはまらないものや、指示があったものはこちらにアップロードしてください。                    |  |

# フォームの入力⑥

入力内容確認、申請

07. フォームの入力⑥

### ページ6 入力内容確認、申請

| ያ እታጋォーム    |                 |                    |       |       |      |      |  |
|-------------|-----------------|--------------------|-------|-------|------|------|--|
| 🖉 入力1       | 🖉 入力2           | 人力3                | ✓ 入力4 | ✓ 入力5 | 6 確認 | 7 元了 |  |
| 入力内容確認      |                 |                    |       |       |      |      |  |
| Q1. 補助対象者情報 | を入力してください。      |                    |       |       |      |      |  |
| 法人種別        | 法人              |                    |       |       |      |      |  |
| 法人番号        |                 |                    |       |       |      |      |  |
| 会社名         | 特定非當利活動法人テ      | スト                 |       |       |      |      |  |
| 会社所在地       | 〒163-8001 東京都 新 | <b>吉区西新宿2丁目8−1</b> |       |       |      |      |  |
| 会社電話番号      | 030000000       |                    |       |       |      |      |  |
| 代表者氏名       | 東京太郎            |                    |       |       |      |      |  |
| 担当者氏名       | 新宿花子            |                    |       |       |      |      |  |
|             |                 |                    |       |       |      |      |  |

中略

#### ●入力内容の確認

これまで入力した内容を確認できるページです。

内容を確認のうえ、<u>必ず「送信」ボタンをクリック</u>してください

※一時保存しただけでは申請完了となりません。

| 令和5年度事業報告書類                  |                          |
|------------------------------|--------------------------|
| 令和7年度事業計画書類                  | アップロードされたファイル            |
| 施設パンフレット・チラシ・活動予<br>定表等      | アップロードされたファイル            |
| 補助対象職員の雇用契約書又は雇用<br>条件通知書(写) | アップロードされたファイル            |
| 就業規則等(写)                     |                          |
| その他アップロード欄                   | $\frown$                 |
|                              | ← 最初に戻る ← 1つ前の画面に戻る → 送信 |

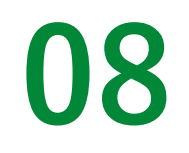

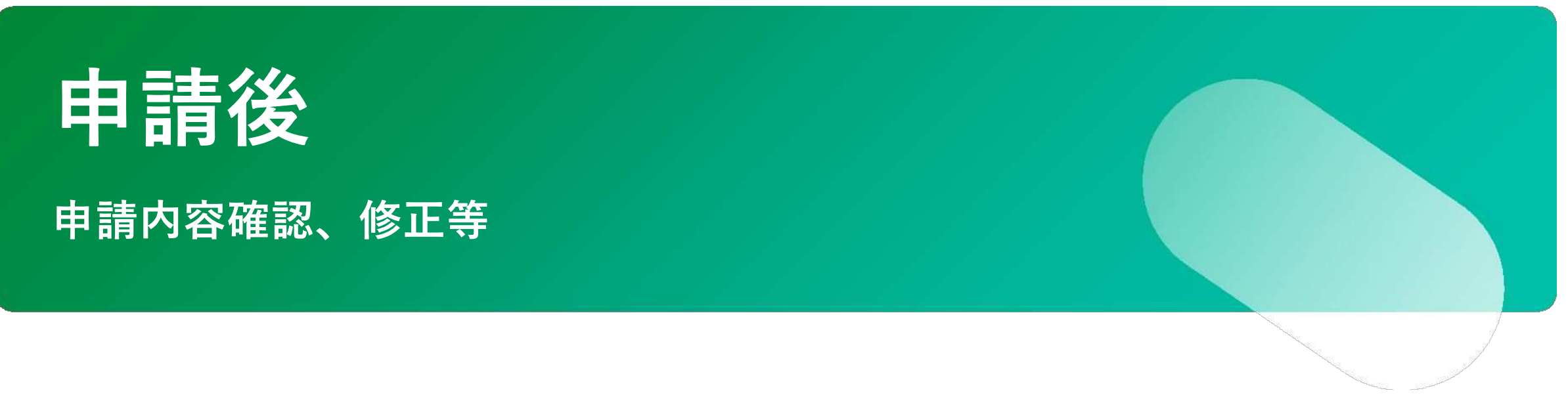

08. 申請後

### **申請後** 申請内容確認・修正

| 令和7年度東京都 | フリースクール等支 | 爱事業補助金交付申請 |
|----------|-----------|------------|
| 東京都      |           |            |
| 受付番号:    | 甲腈状况:曼付   | 申請日時       |

●マイページ

マイページから申請内容の確認が可能です。

マイページ内、「申請一覧」画面から、該当の申請の右下にある「詳細」 をクリックすると、申請の詳細画面を確認できます。

事務局から修正依頼があった場合、マイページ上とメールに通知が送付されます。

⇒マイページ上の「補正」ボタン、またはメールから修正が可能です。

※申請フォームからではマイページに遷移することができません。 必ず、LoGoフォームログインページからログインしてください。

https://logoform.jp/login

申請一覧 > 令和7年度東京都フリースクール等支援事業補助金交付申請

 申請内容を修正してください
 (1) 修正依頼の内容:テスト 01を修正してください。

#### ▶ 令和7年度東京都フリースクール等支援事業補助金交付申請

東京都 受付番号: 申請

申請状況:補正依賴 申請日:

 申請内容
 #正

 補助対象者情報を入力してくたさい。
 法人確認

 法人構則
 法人

 法人費号
 会社名

詳細>

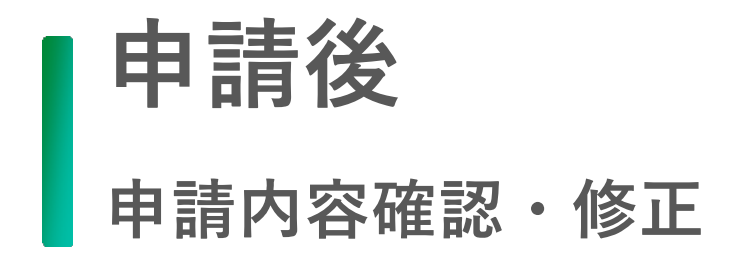

| FTT-11-17  | that has a with T a latt | · · · · / |
|------------|--------------------------|-----------|
| PP VT 12.1 | 田吉内公の乙修正のお師              | 1 1 -     |
| 157/11/1   | 中国内合いに移住のの限              | V1 -      |

[受付番号.

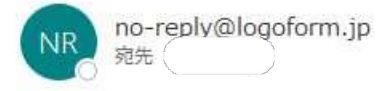

※本メールは、フォームにご入力された方にお送りする自動配信メールです。本メールへの返信はできません。 ※本メールに心当たりが無い場合は、お手数ですがメールを破棄していただきますようお願いいたします。

\_\_\_\_\_

このメールはの申請フォームより申込みをされた方に送信しております。

申請手続きのための重要なお知らせです。

申請を完了させるために申請内容のご修正をお願いいたします。 以下の URL にアクセスし、申請内容の修正をおこなってください。 https://logoform.jp/mypage/applied

| 以积入 | $-\nu$ |  |
|-----|--------|--|
|     |        |  |

●攸正优超マール

事務局が修正依頼を行うと、担当者連絡先(メールアドレス)に記載した メールアドレス宛に、修正のお願いメールが届きます。

メール内に記載されている修正依頼内容を確認し、メール内のURL、もし くはマイページから修正してください。

※ドメイン指定を行っている場合、メールが受信できない場合があります。 「@logoform.jp」が受信できるように設定を確認してください。

| フォーム名:           |  |  |
|------------------|--|--|
|                  |  |  |
| 受付番号:            |  |  |
|                  |  |  |
| 修正体語の内容・         |  |  |
| ISTERIAR OF 198. |  |  |
|                  |  |  |

東京都フリースクール等支援事業事務局 03-6633-3648 受付時間 12時~18時(日・祝日・年末年始を除く) <u>shien-fs-tokyo@pasona.co.jp</u> ※本事業は、株式会社パソナが東京都より受託し運営しています。